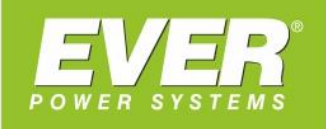

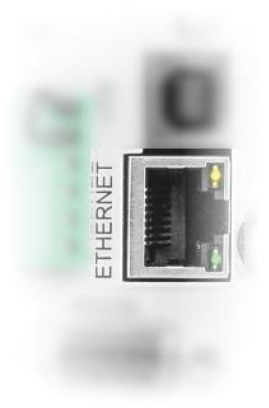

# **KONFIGURACJA KARTY IOT**

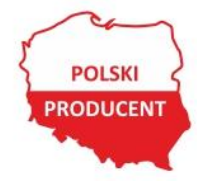

**EVER Sp. z o.o.** ul. Wołczyńska 19, 60-003 Poznań www.ever.eu, ups@ever.eu tel. +48 61 6500 400, faks +48 61 6510 927

# **SPIS TREŚCI**

### INFORMACJE OGÓLNE

Wbudowana karta umożliwia:

- Komunikację zasilacza UPS z chmurą IoT (wymiany danych)
- Może pełnić funkcję serwera Modbus TCP

## **OPIS KARTY**

#### Logowanie

3

W celu połączenia się z kartą należy w oknie przeglądarki (zaleca się używanie przeglądarki **Google Chrome** lub **Edge**) wpisać adres IP karty. Adres karty wyświetlany jest w menu zasilacza w oknie *Identyfikacja - > Ethernet IP*. Podczas pierwszego logowania wymagana jest zmiana hasła. Domyślne parametry autoryzacji karty to:

- Username (użytkownik): admin
- Password (hasło): Admin\*1

| User Name<br>admin                    |                     |
|---------------------------------------|---------------------|
| Current Password *                    |                     |
|                                       |                     |
| New Password *                        |                     |
| ✓ Be at least 8 cha                   | racters             |
| 🗸 At least 1 letter                   |                     |
| <ul> <li>At least 1 number</li> </ul> | r                   |
| Vot same as Use                       | r Name or Full Name |
| Confirm Password                      | d *                 |

Rysunek 1: Zmiana hasła

Nowe hasło musi składać się z: co najmniej 8 znaków, zawierać co najmniej 1 literę oraz 1 cyfrę. Nie może być takie samo jak nazwa użytkownika.

#### Strona główna karty

Po zalogowaniu wyświetlana jest strona główna.

| ×        | IoT setting portal  | Overview                    |                 |                              |                                          |                            | A                         |
|----------|---------------------|-----------------------------|-----------------|------------------------------|------------------------------------------|----------------------------|---------------------------|
| di j     | Overview            | Device Information          |                 | IOT Information              |                                          | Wireless Information       |                           |
| ۵        | Settings            | Model Name                  | RT PRO 1000     | Device GUID                  | 81100ea0-c3d1-4cb6-<br>92aa-ee02a84099aa | Wireless Signal Strength   |                           |
| =        | Logs                | UPS FW version              | 00.02.14805     | IOT Connection status reason | IoT disabled                             | Wireless Connection Status | Wireless dongle is unplug |
|          | 0-                  | UPS Serial number           | CP10P1050290001 | IOT Connection Status        | Unconnected                              | Wiseless Connection Status | Wireless dende unplug     |
| <u>N</u> | License Information | IOT Device Firmware Version | 01.06.049       |                              |                                          | wireless connection status | wireless dongre unplug    |
|          |                     |                             |                 |                              |                                          |                            |                           |
|          |                     |                             |                 |                              |                                          |                            |                           |

Rysunek 2: Widok strony głównej

Menu karty podzielono na cztery Submenu: Overview, Settings, Logs oraz Licence Information.

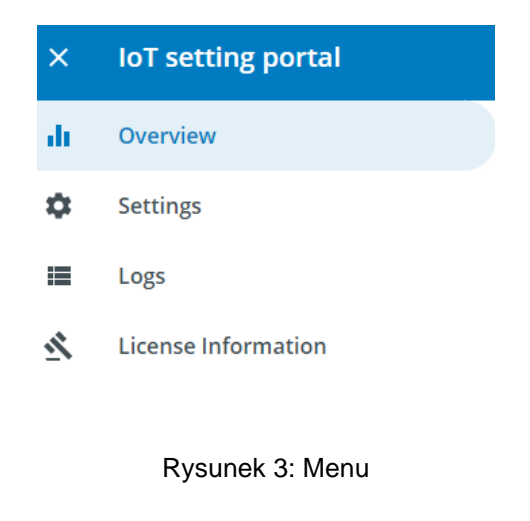

#### Menu Overview

W menu Overview wyświetlane są informacje dotyczące zasilacza UPS (model oraz numer seryjny, wersja firmware zasilacza oraz wersja firmware karty IoT), status połączenia IoT oraz połączenia bezprzewodowego.

| Overview A                  |                 |                              |                                          |                            |                           |  |  |
|-----------------------------|-----------------|------------------------------|------------------------------------------|----------------------------|---------------------------|--|--|
| Device Information          |                 | IOT Information              |                                          | Wireless Information       |                           |  |  |
| Model Name                  | RT PRO 1000     | Device GUID                  | 81100ea0-c3d1-4cb6-<br>92aa-ee02a84099aa | Wireless Signal Strength   |                           |  |  |
| UPS FW version              | 00.02.14805     | IOT Connection status reason | IoT disabled                             | Wireless Connection Status | Wireless dongle is unplug |  |  |
| UPS Serial number           | CP10P1050290001 | IOT Connection Status        | Unconnected                              | Wireless Connection Status | Wireless dongle unplug    |  |  |
| IOT Device Firmware Version | 01.06.049       |                              |                                          |                            |                           |  |  |

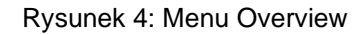

4

#### **Menu Settings**

Menu Settings podzielone zostało na cztery Submenu:

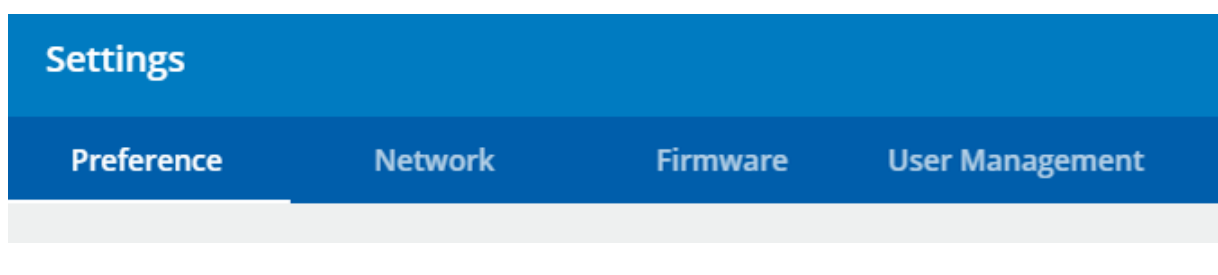

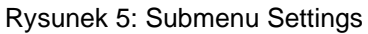

#### **Submenu Preference**

Zakładka **Preference** umożliwia skonfigurowanie daty i czasu. Istnieje możliwość ręcznego wprowadzenia czasu lub wskazanie serwera SNTP, z którego dane mają być pobierane oraz określenie strefy czasowej. W zakładce tej istnieje również możliwość zresetowania i przywrócenia karty do ustawień fabrycznych.

| 0          | Date and Time                                 | ,                |    | Device Actions                                                    |                     | ^         |
|------------|-----------------------------------------------|------------------|----|-------------------------------------------------------------------|---------------------|-----------|
|            | Set Time<br>Wed Nov 08 2023 14:48:48 GMT+0100 |                  |    | Reboot or Reset Device<br>0                                       |                     | •         |
|            | SNTP Operation Enable<br>Enable               | Enable           | di | Web Session Settings                                              |                     | ^         |
|            | SNTP server 1<br>time.windows.com             | time.windows.con |    | User account Inactivity timeout                                   | 900                 | Second    |
|            | SNTP server 2<br>0.pool.ntp.org               | 0.pool.ntp.or    |    | Maximum Concurrent Sessions                                       |                     | 1         |
|            | SNTP server 3<br>1.pool.ntp.org               | 1.pool.ntp.or    |    | User Absolute Timeout                                             | 21600               | Second    |
| $\bigcirc$ | Locale                                        | ,                |    | 21600 Seconds                                                     | 21000               | becond    |
|            | Timezone                                      | GMT/UTC          |    | User Lock Time<br>300 Seconds                                     | 300                 | Second    |
|            | GMT/UTC<br>Date Format<br>mm/dd/yyyy          | mm/dd/yyyy       |    | Maximum Failed Login Attempts<br>10                               | _                   | 10        |
|            | Time Format<br>24Hrs                          | 24Hrs            |    | User 1 Password Complexity setting<br>Password Complexity Level 1 | Password Complexity | Level 1 🔻 |

Rysunek 6: Okno Preference

5

#### Submenu Network

Menu konfiguracji sieciowej. Administrator może skonfigurować funkcję DHCP, która jest domyślnie włączona, adres IP karty (w przypadku wyłączonego DHCP), serwer DNS, serwer Proxy, włączenie / wyłączenie Modbus TCP, włączenie / wyłączenie HTTP.

| 0   | Certificate                                                                                 | ^                         | <  | Wireless                                           | /                       |
|-----|---------------------------------------------------------------------------------------------|---------------------------|----|----------------------------------------------------|-------------------------|
|     | Certificate                                                                                 | Download Certificate      |    | Method of wireless IP Allocation<br>DHCP Allocated | DHCP Allocated          |
| <   | WAN                                                                                         | ^                         |    | Present Wireless IP Address                        |                         |
|     | Default WAN Port<br>Wireless                                                                | Wireless 👻                |    | 0.0.0.0 IP<br>Present Wireless Subnet Mask         |                         |
|     | DNS1 IP Address<br>192.168.177.246 IP                                                       | 192.168.177.246 IP        |    | 0.0.0.0 IP                                         |                         |
|     | DNS2 IP Address<br>8.8.8.8 IP                                                               | 8.8.8.8 IP                |    | Present Wireless Default Gateway<br>0.0.0.0 IP     |                         |
| <   | Ethernet                                                                                    | ^                         |    | Wireless station mode ssid<br>testssid             | testssi                 |
|     | Method of IP Allocation<br>DHCP Allocated                                                   | DHCP Allocated 🗸          |    | Wireless station mode password                     | ************            |
|     | Present Ethernet IP Address<br>192.168.177.69 IP                                            |                           | <  | Modbus TCP                                         |                         |
|     | Present Ethernet Subnet Mask<br>255.255.255.0 IP                                            |                           |    | Modbus TCP Com Timeout<br>0 milliseconds           | 0 millisecon            |
|     | Present Ethernet Default Gateway<br>192.168.177.254 IP                                      |                           |    |                                                    |                         |
| 0-1 | IP Whitelist                                                                                | ^                         | 0- | Access Control                                     |                         |
|     | Trusted IP Adress filter white list<br>255.255.255.255,192.168.1.255.255.255.255.2<br>55 IP | 255.255.255.255,192.1 UP  |    | IOT Enable or Disable<br>Disable                   | Disabl                  |
| t↓  | Proxy Settings                                                                              | ^                         |    | Modbus TCP<br>Disable                              | Disable                 |
|     | Proxy Enable<br>Disable                                                                     | Disable 👻                 |    | HTTP<br>Disable                                    | Disable                 |
| 7   | Access Control                                                                              | ^                         |    | Remote Debug<br>Disable                            | Disable                 |
|     | IOT Enable or Disable<br>Disable                                                            | Disable 👻                 |    | CORS Origin Type                                   | (*) - allows all Origin |
|     | Modbus TCP<br>Disable                                                                       | Disable 👻                 |    |                                                    |                         |
|     | HTTP<br>Disable                                                                             | Disable 👻                 |    |                                                    |                         |
|     | Remote Debug<br>Disable                                                                     | Disable 👻                 |    |                                                    |                         |
|     | CORS Origin Type<br>(*) - allows all Origin                                                 | (*) - allows all Origin 👻 |    |                                                    |                         |

| 0-7 | Access Control                                                                                                    | ^                                                            |                                       | <          | Ethernet                                                                                                    | ^                                                                                    |
|-----|----------------------------------------------------------------------------------------------------|--------------------------------------------------------------|---------------------------------------|------------|----------------------------------------------------------------------------------------------------|--------------------------------------------------------------------------------------|
|     | IOT Enable or Disable                                                                                                    | Disable 👻                                                    |                                       |            |                                                                                                    | Statically Hardcoded                                                                 |
|     | Modbus TCP                                                                                                    | Disable -                                                    |                                       |            | Method of IP Allocation<br>DHCP Allocated                                                                                                    | DHCP Allocated                                                                       |
|     | Disable                                                                                                    | Disable 👻                                                    |                                       |            | Durana ta fala ana ta 10 A dalara a                                                                                                    | Taken From NV                                                                        |
|     | HTTP<br>Disable                                                                                                    | Disable 👻                                                    |                                       |            | Present Ethernet IP Address<br>192.168.177.69 IP                                                                                                    | DIP Switch Configure                                                                 |
|     | Remote Debug<br>Disable                                                                                                    | Disable 👻                                                    |                                       |            | Present Ethernet Subnet Mask<br>255.255.255.0 IP                                                                                                    |                                                                                      |
|     | (*) - allows all Origin                                                                                                    | (*) - allows all Origin<br>(Active device IP) - allows Origi | n with device IP                      |            | Present Ethernet Default Gateway<br>192.168.177.254 IP                                                                                                 |                                                                                      |
|     | IP Whitelist                                                                                                    |                                                              | ^                                     | <          | Modbus TCP                                                                                                    | ^                                                                                    |
|     |                                                                                                    |                                                              |                                       |            |                                                                                                    |                                                                                      |
|     | Trusted IP Adress filter white list<br>255.255.255.255,192.168.1.255,255.255<br>55 IP                                              | .255.2 255.255.255.2                                         | 55,192.1 IP                           |            | Modbus TCP Com Timeout<br>0 milliseconds                                                                                                    | 0 millisecond                                                                        |
|     | Trusted IP Adress filter white list<br>255,255,255,255,192,168,1,255,255,255<br>55 IP<br>Proxy Settings                            | .255.2255.255.255.2                                          | 55,192.1+IP                           | 0          | Modbus TCP Com Timeout<br>0 milliseconds<br>Certificate                                                                                                | 0 millisecond                                                                        |
|     | Trusted IP Adress filter white list<br>255.255.255.255.192.168.1.255.255.255<br>55 IP<br>Proxy Settings<br>Proxy Enable<br>Disable | .255.2255.255.255.2                                          | 55,192.1+IP<br>Disable<br>Enable      | Ø          | Modbus TCP Com Timeout<br><sup>0</sup> milliseconds<br>Certificate<br>Certificate                                                                      | 0 millisecond:                                                                       |
|     | Trusted IP Adress filter white list<br>255.255.255.255.192.168.1.255.255.255<br>55 IP<br>Proxy Settings<br>Proxy Enable<br>Disable | .255.2 255.255.255.2                                         | Disable<br>Enable                     | <b>@</b> < | Modbus TCP Com Timeout<br>o milliseconds<br>Certificate<br>Certificate<br>WAN                                                                          | 0 millisecond:                                                                       |
|     | Trusted IP Adress filter white list<br>255.255.255.255.192.168.1.255.255.255<br>55 IP<br>Proxy Settings<br>Proxy Enable<br>Disable | .255.2255.255.2                                              | 55,192.1+IP<br>A<br>Disable<br>Enable | @<br><     | Modbus TCP Com Timeout<br>0 milliseconds<br>Certificate<br>Certificate<br>WAN                                                                          | 0 milliseconds                                                                       |
|     | Trusted IP Adress filter white list<br>255.255.255.255.192.168.1.255.255<br>S5 IP<br>Proxy Settings<br>Proxy Enable<br>Disable     | .255.2 255.255.255.2                                         | Disable<br>Enable                     | <b>?</b>   | Modbus TCP Com Timeout<br>o milliseconds<br>Certificate<br>Certificate<br>WAN<br>Default WAN Port<br>Wireless                                          | 0 millisecond:                                                                       |
|     | Trusted IP Adress filter white list<br>255.255.255.255.192.168.1.255,255.255<br>55 IP<br>Proxy Settings<br>Proxy Enable<br>Disable | .255.2 255.255.2                                             | Disable<br>Enable                     | @<br><     | Modbus TCP Com Timeout<br>0 milliseconds<br>Certificate<br>Certificate<br>WAN<br>Default WAN Port<br>Wireless<br>DNS1 IP Address<br>192.168.177.246 IP | 0 millisecond:<br>Download Certificate<br>Ethernet<br>Wireless<br>192.168.177.246 IP |

Rysunek 7: Okno Network

#### Submenu Firmware

7

Menu aktualizacji firmware karty IoT.

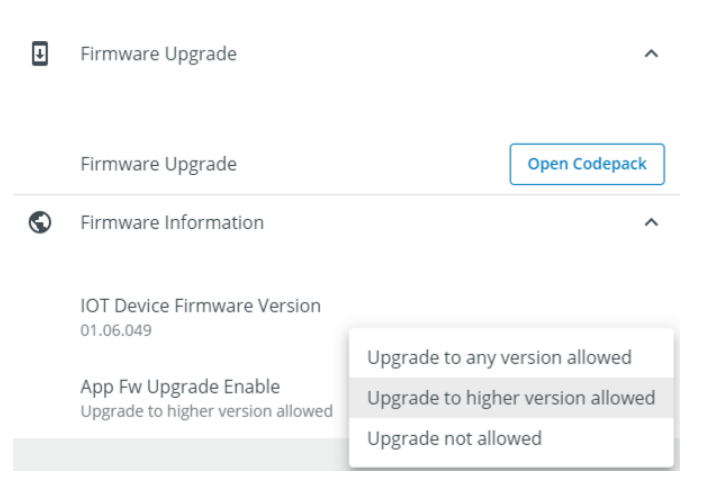

Rysunek 7: Okno Firmware

#### Submenu User Management

Za pomocą menu istnieje możliwość edycji konta Administratora jak również dodanie kolejnych użytkowników z nadaniem im uprawnień.

| Settings     |               |           |                     |                     |             |
|--------------|---------------|-----------|---------------------|---------------------|-------------|
| Preference   | Network       | Firmware  | User Management     |                     |             |
| ⊕ Add 🔿 R    | teset         |           |                     |                     |             |
| ull Name     | Role          | User Name | Last Login          | Password Change Due |             |
| dministrator | Admin         | admin     | 8.11.2023, 14:41:30 | 1 Day               | Fdit Delete |
|              |               |           |                     |                     |             |
| Add Nev      | v User        |           | ×                   |                     |             |
|              |               |           |                     |                     |             |
| Full Nam     | e *           |           |                     |                     |             |
| User Nan     | ne *          |           |                     |                     |             |
| Password C   | omplevity     |           |                     | Admin               |             |
| 0            | Shiplexity    |           | •                   | Fasiasau            |             |
| Password     | d Timeout Day | ′S *      |                     | Engineer            |             |
|              |               |           |                     | Operator            |             |
| New Pass     | sword *       |           |                     |                     |             |
| Confirm I    | Password *    |           |                     | Viewer              |             |
| User Role    |               |           |                     |                     |             |
| Admin        |               |           | •                   |                     |             |
|              |               |           |                     |                     |             |
| Cance        | el            | Save      |                     |                     |             |

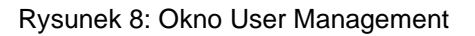

#### Menu Logs

Okno z listą zdarzeń wraz z datą i czasem ich wystąpienia. Istnieje możliwość wyeksportowania listy do pliku .csv

| Logs                              |                            |                  |                | A                      |
|-----------------------------------|----------------------------|------------------|----------------|------------------------|
| List of Logs Total Logs Count: 39 |                            |                  |                | Clear Logs Export Logs |
|                                   |                            | Audit-User Log   |                |                        |
| Set Time                          | Logging Event              | Logged user name | IP Address     | Port                   |
| 27.03.2023 13:33:32               | User logged in event       | admin            | 192.168.177.64 | HTTPS Port             |
| 27.03.2023 13:34:29               | User logout                | admin            | 192.168.177.64 | HTTPS Port             |
| 27.03.2023 13:34:29               | Admin user logged event    | admin            | 192.168.177.64 | HTTPS Port             |
| 27.03.2023 13:34:29               | Other user password change | admin            | 192.168.177.64 | HTTPS Port             |

#### Rysunek 9: Menu Logs

9